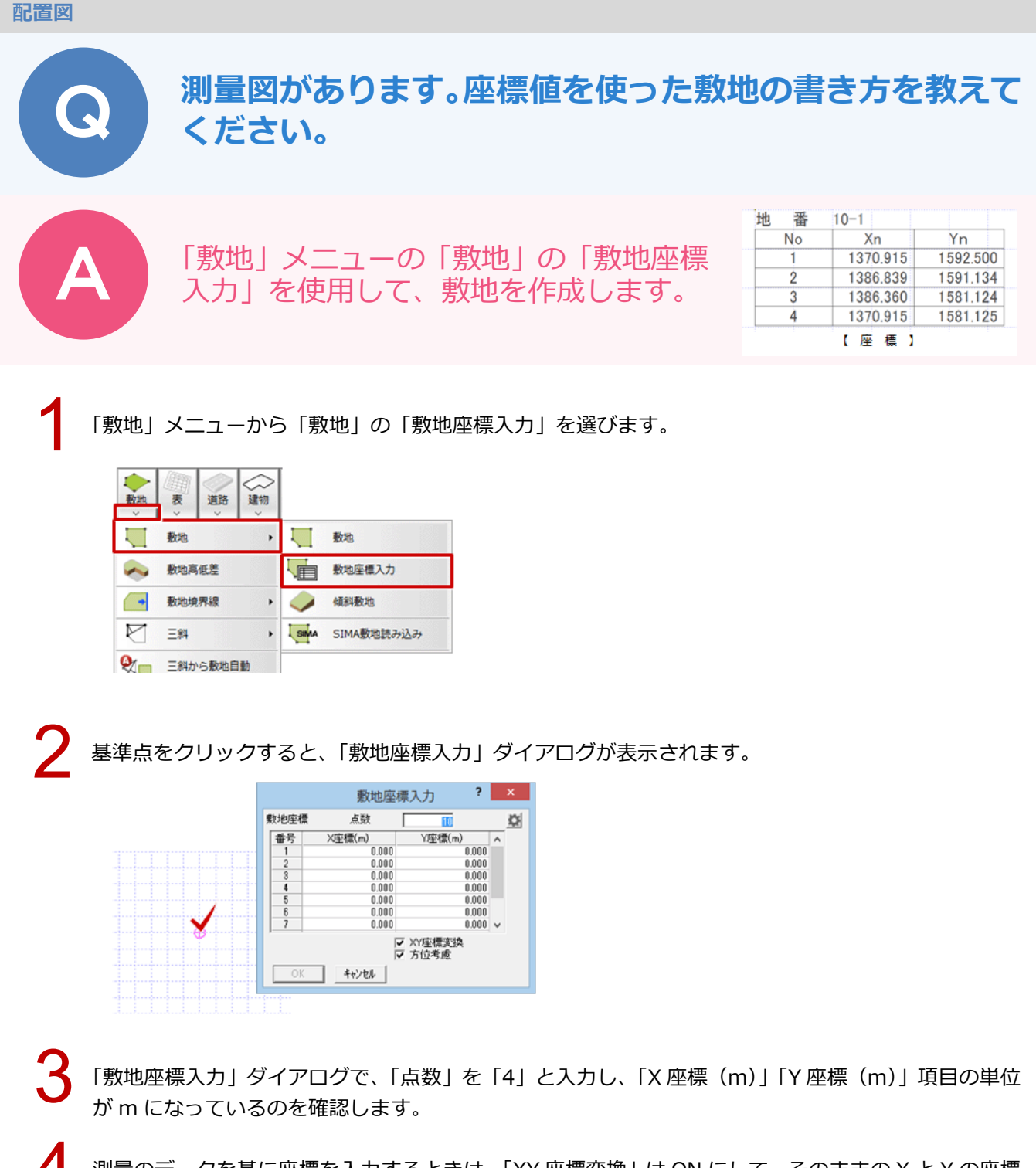

測量のデータを基に座標を入力するときは、「XY 座標変換」は ON にして、そのままの X と Y の座標 値を入力します。

入力されている方位マーク(傾き)を考慮する場合は「方位考慮」を ON にします。

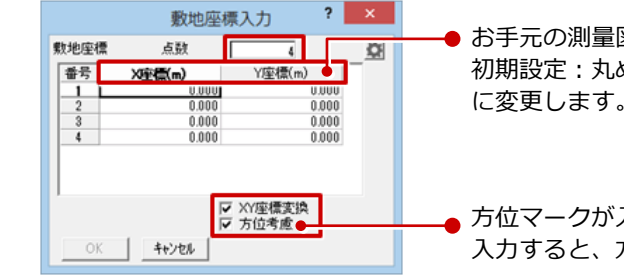

- お手元の測量図の値が「mm」単位表示の場合には、配置図の「専用 初期設定:丸め・マーク設定 – 設定 1」の「敷地座標」で単位を mm に変更します。
- 方位マークが入力されている場合に、「方位考慮」を ON で敷地を座標 入力すると、方位マークに合わせて敷地が回転して配置されます。

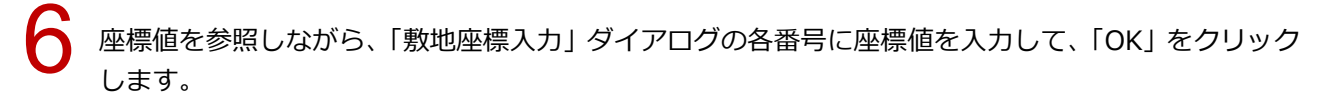

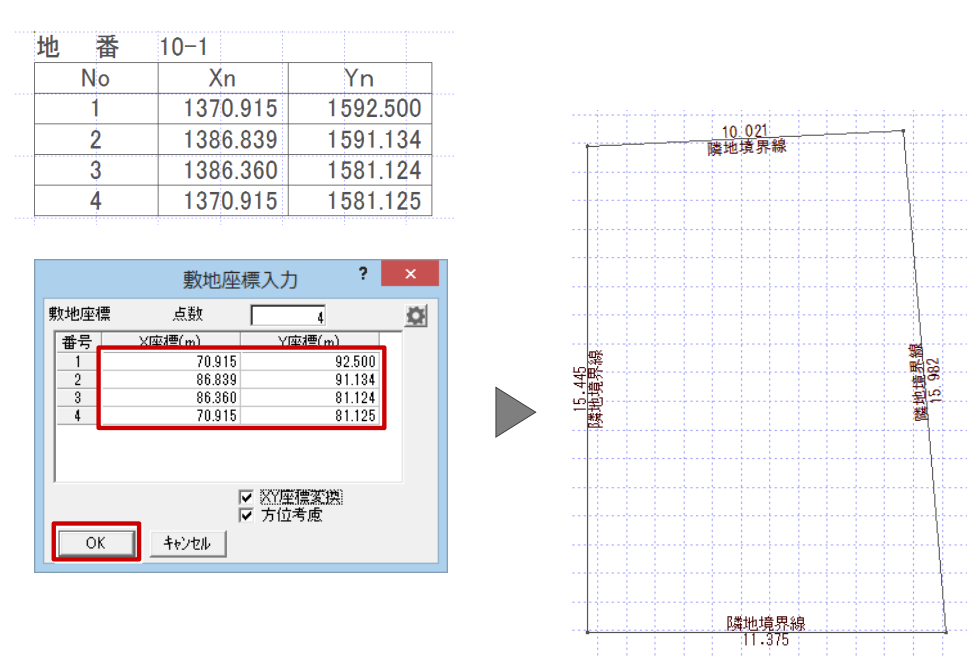

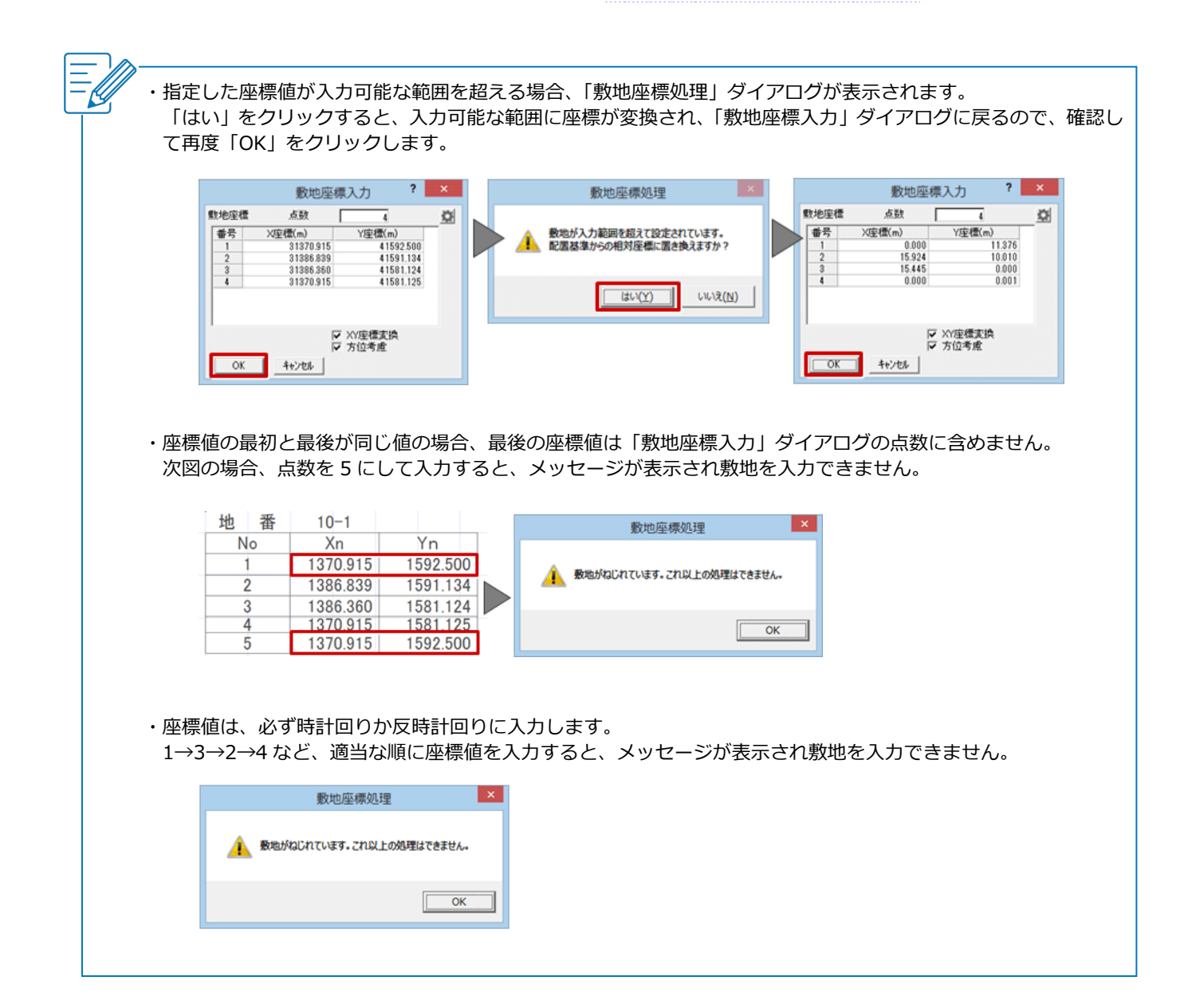